## SVOLGIMENTO DEI COLLOQUI

I colloqui si svolgeranno in videoconferenza utilizzando l'applicazione Google Meet previa prenotazione tramite Google Calendar. Si suggerisce l'utilizzo di un PC e la disconnesione da tutti gli altri account personali.

## PROCEDURA DI PRENOTAZIONE E AVVIO DEL COLLOQUIO

Il genitore dopo aver fatto accesso con l'account scolastico alla Classroom chiamata "**Colloqui nome classe**" cliccherà sui link che troverà sullo Stream per procedere alla prenotazione del colloquio con ogni docente.

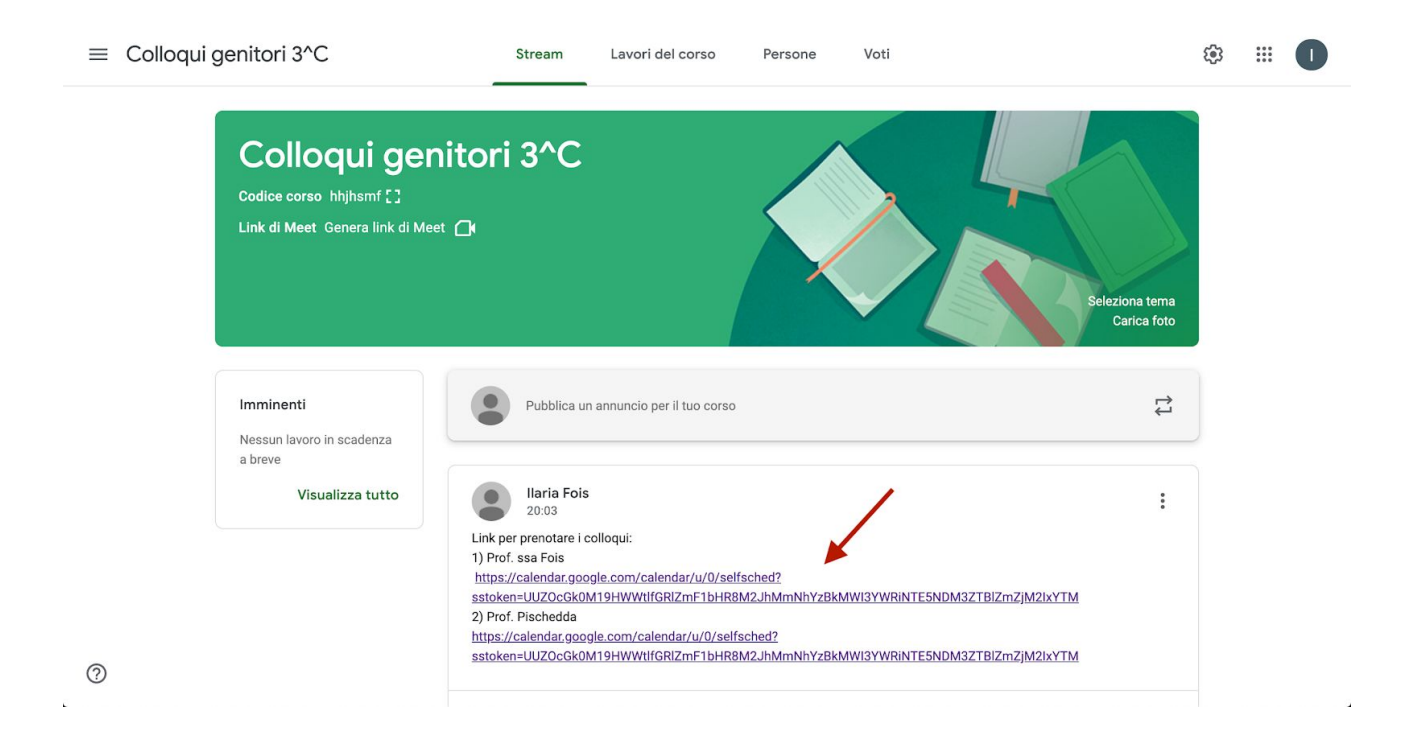

Una volta cliccato il link, comparirà una schermata di Google Calendar con le varie possibilità di prenotazione dell'orario di colloquio.

Per prenotare l'appuntamento cliccare sulle caselle a disposizione in base all'orario che si preferisce.

| ai clic su uno spe<br>evento dal tuo ca | azio per appuntamento aj<br>Ilendario. | perto per registrarti. Se non ci s | ono spazi disponibili, prova un in | itervallo di tempo diverso. Per annul | lare uno spazio per appuntamento che hai g | già fissato, esci da ques | ata pagina di is | crizione ed | l elimina |
|-----------------------------------------|----------------------------------------|------------------------------------|------------------------------------|---------------------------------------|--------------------------------------------|---------------------------|------------------|-------------|-----------|
| aa, <b>1996 19</b>                      | dom 12/13                              | lun 12/14                          | mar 12/15                          | mer 12/16                             | gio 12/17                                  | ven 12/18                 | Cladiouna        | sab 12/1    | 19        |
|                                         |                                        |                                    |                                    |                                       |                                            |                           |                  |             |           |
| PM                                      |                                        |                                    |                                    |                                       |                                            |                           |                  |             |           |
|                                         |                                        |                                    |                                    |                                       |                                            |                           |                  |             |           |
| PM                                      |                                        |                                    |                                    |                                       | /                                          |                           |                  |             |           |
|                                         |                                        |                                    |                                    |                                       |                                            |                           |                  |             |           |
| PM                                      |                                        |                                    |                                    |                                       | 4PM - Colle call                           |                           |                  |             |           |
|                                         |                                        |                                    |                                    | 4:30PM - colloquio per l'alunno xy    | Colle Colle Colle Colle                    |                           |                  |             |           |
| PM                                      |                                        |                                    |                                    |                                       | Colle e a                                  |                           |                  |             |           |
|                                         |                                        |                                    |                                    |                                       | Colle Colle Collogui                       |                           |                  |             |           |
| PM                                      |                                        |                                    |                                    |                                       | Colle Colle Colle Colle Colle              |                           |                  |             |           |
|                                         |                                        |                                    |                                    |                                       | Colle Colle Colle Colle Colle Colle        |                           |                  |             |           |
| PM                                      |                                        |                                    |                                    |                                       | Colic Colic Colicgor ColicColloc           |                           |                  |             |           |
|                                         |                                        |                                    |                                    |                                       |                                            |                           |                  |             |           |
| PM                                      |                                        |                                    |                                    |                                       |                                            |                           |                  |             |           |
|                                         |                                        |                                    |                                    |                                       |                                            |                           |                  |             |           |
| PM                                      |                                        |                                    |                                    |                                       |                                            |                           |                  |             |           |
|                                         |                                        |                                    |                                    |                                       |                                            |                           |                  |             |           |
| PM                                      |                                        |                                    |                                    |                                       |                                            |                           |                  |             |           |
|                                         |                                        |                                    |                                    |                                       |                                            |                           |                  |             |           |
|                                         |                                        |                                    |                                    |                                       |                                            |                           |                  |             |           |

Si aprirà questa schermata e si dovrà compilare lo spazio **Descrizione** con il nome e cognome del genitore e successivamente cliccare su **Salva**.

| Fai clic su un<br>l'evento dal f | no spazio per appuntamento<br>tuo calendario. | aperto per registrarti. Se non ci sonc | spazi disponibili, prova un inte | ervallo di tempo diverso. Per annul | are uno spazio per appuntamento che             | studente.prova@<br>hai già fissato, esci da questa pagi | comprensivosatta.edu.it   Esci |
|----------------------------------|-----------------------------------------------|----------------------------------------|----------------------------------|-------------------------------------|-------------------------------------------------|---------------------------------------------------------|--------------------------------|
| Oggi                             | 13 - 19 dic 2020                              | lun 12/14                              | mar 12/15                        | mer 12/16                           | aio 12/17                                       | Agr<br>ven 12/18                                        | giorna Giorno Settimana        |
|                                  | uuni 12/13                                    | 1011 122 14                            | mai 12/10                        | iner 12/10                          | giù 12/17                                       | Ven 12/10                                               | 540 12/19                      |
| 2PM                              |                                               |                                        |                                  |                                     |                                                 |                                                         |                                |
|                                  |                                               | Financia                               |                                  |                                     |                                                 |                                                         |                                |
| 3PM                              |                                               | Fissa ur                               | appuntamento                     |                                     | <u> </u>                                        |                                                         |                                |
|                                  |                                               | Co                                     | sa Colloqui genitori (Studente   | e Prova)                            | Suggerimento: Puoi<br>personalizzare i dettagli |                                                         |                                |
| 4PM                              |                                               | Quan                                   | do gio, 17 dicembre, 4:10PM      | – 4:15PM                            | dell'evento dopo averio salvato.                |                                                         |                                |
|                                  |                                               | c                                      | hi Studente Prova                |                                     |                                                 |                                                         |                                |
| 5PM                              |                                               | Do                                     | ve                               |                                     |                                                 |                                                         |                                |
|                                  |                                               | Descrizio                              | ne Nome e cognome del gen        | itore.                              |                                                 |                                                         |                                |
| 6PM                              |                                               |                                        |                                  |                                     |                                                 |                                                         |                                |
|                                  |                                               |                                        |                                  |                                     |                                                 |                                                         |                                |
| 7PM                              |                                               |                                        |                                  |                                     | 4                                               |                                                         |                                |
|                                  |                                               |                                        | Salva Annulla                    |                                     |                                                 |                                                         |                                |
| 8PM                              |                                               |                                        |                                  |                                     |                                                 |                                                         |                                |
|                                  |                                               |                                        |                                  |                                     |                                                 |                                                         |                                |
| JPM                              |                                               |                                        |                                  |                                     |                                                 |                                                         |                                |
| 10PM                             |                                               |                                        |                                  |                                     |                                                 |                                                         |                                |
| TOPM                             |                                               |                                        |                                  |                                     |                                                 |                                                         |                                |

Una volta salvato, l'appuntamento è fissato. Potete visualizzare tutti i colloqui prenotati cliccando su **visualizza/modifica in Google Calendar** o cliccare sulla X per uscire.

|                           |                                                     |                                      |                                      |                                       |                                                                                                    | studente.pr                    | ova@compr      | ensivosatt  | a.edu.it   Es |
|---------------------------|-----------------------------------------------------|--------------------------------------|--------------------------------------|---------------------------------------|----------------------------------------------------------------------------------------------------|--------------------------------|----------------|-------------|---------------|
| Fai clic su<br>l'evento d | u uno spazio per appuntamento<br>la tuo calendario. | aperto per registrarti. Se non ci so | no spazi disponibili, prova un inter | vallo di tempo diverso. Per annu      | Illare uno spazio per appuntamento che                                                                                                    | hai già fissato, esci da quest | a pagina di is | crizione ed | elimina       |
| Oggi                      | <ul> <li>13 – 19 dic 2020</li> </ul>                |                                      |                                      |                                       |                                                                                                    |                                | Aggiorna       | Giorno      | Settimana     |
|                           | dom 12/13                                           | lun 12/14                            | mar 12/15                            | mer 12/16                             | gio 12/17                                                                                                    | ven 12/18                      |                | sab 12/1    | 9             |
| 2PM                       |                                                     |                                      |                                      |                                       |                                                                                                    |                                |                |             |               |
| ЗРМ                       |                                                     |                                      |                                      |                                       | 1                                                                                                    |                                |                |             |               |
| 4PM                       |                                                     |                                      |                                      |                                       | Colle Colle Colle Colle Colle Colle                                                                                                    |                                |                |             |               |
| 5PM                       |                                                     |                                      | L'appuntam                           | appuntamento<br>ento è stato salvato. | Collc Collc Collo Collogui                                                                                                    |                                |                |             |               |
| 6PM                       |                                                     |                                      | Visualizzan                          |                                       | Colle Colle |                                |                |             |               |
| 7PM                       |                                                     |                                      |                                      |                                       | Colle Colle Collegue Colle Colle                                                                                                    |                                |                |             |               |
| 8PM                       |                                                     |                                      |                                      |                                       |                                                                                                    |                                |                |             |               |
| 9PM                       |                                                     |                                      |                                      |                                       |                                                                                                    |                                |                |             |               |
| 10PM                      |                                                     |                                      |                                      |                                       |                                                                                                    |                                |                |             |               |
| 11DM                      |                                                     |                                      |                                      |                                       |                                                                                                    |                                |                |             |               |

Dopo aver fissato la prenotazione su Calendar si riceverà una mail di conferma all'indirizzo nome.cognome@comprensivosatta.edu.it con il link di Meet per la videoconferenza.

| me 💌                                                                            | da@comprensivosatta.edu.it <u>tramite</u> google.com                                                                                                    | @ 17:56 (16 minuti fa) 🏑                                                                                                    |
|---------------------------------------------------------------------------------|----------------------------------------------------------------------------------------------------|----------------------------------------------------------------------------------------------------|
| dic<br>17<br>gio                                                                | Colloqui genitori (Studente Prova)<br>Visualizza su Google Calendar<br>Quando gio 17 dic 2020 4:10PM - 4:15PM (CET)<br>Chi giovannipischedda@comprensivosatta.edu.it*                                                                  | Agenda<br>gio 17 dic 2020<br>Nessun evento precedente<br>4:10pm Colloqui genitori (Studente Prova)<br>Nessun evento successivo |
|                                                                                 |                                                                                                    |                                                                                                    |
| Sei stato invita<br>Colloqui geni                                               | ito al seguente evento.                                                                                                    |                                                                                                    |
| Sei stato invita<br>Colloqui geni<br>Quando                                     | to al seguente evento.<br>itori (Studente Prova)<br>gio 17 dic 2020 4:10PM – 4:15PM pra dell'Europa centrale - Roma                                                                                                    | altri d                                                                                                    |
| Sei stato invita<br>Colloqui geni<br>Quando<br>Informazioni per p               | to al seguente evento.<br>itori (Studente Prova)<br>gio 17 dic 2020 4:10PM – 4:15PM ora dell'Europa centrale - Roma<br>partecipare Partecipa con Google Meet<br>meet.google.com/rvn-aobo-gba                                           | altri d                                                                                                    |
| Sei stato invita<br>Colloqui geni<br>Quando<br>Informazioni per p<br>Calendario | to al seguente evento.<br>itori (Studente Prova)<br>gio 17 dic 2020 4:10PM – 4:15PM ora dell'Europa centrale - Roma<br>partecipare Partecipa con Google Meet<br>meet.google.com/rvn-aobo-qba<br>studente.prova@comprensivosatta.edu.it | altri d                                                                                                    |

Il genitore nell'orario prenotato dovrà accedere alla videoconferenza con il docente cliccando sul link ricevuto per mail.

## Ogni genitore dovrà ripetere la procedura per ogni docente con il quale intende fissare il colloquio.

## ATTENZIONE, NON PRENOTARE PER LO STESSO ORARIO UN COLLOQUIO CON DUE DOCENTI DIVERSI.

I genitori riceveranno tante mail con relativi link a Meet quanti sono i colloqui prenotati.